## ู้ ขั้นตอนการลงทะเบียน ้

## วิชาเลือก

(ผ่านเว็บบราวเซอร์)

โรงเรียนวังเหนือวิทยา

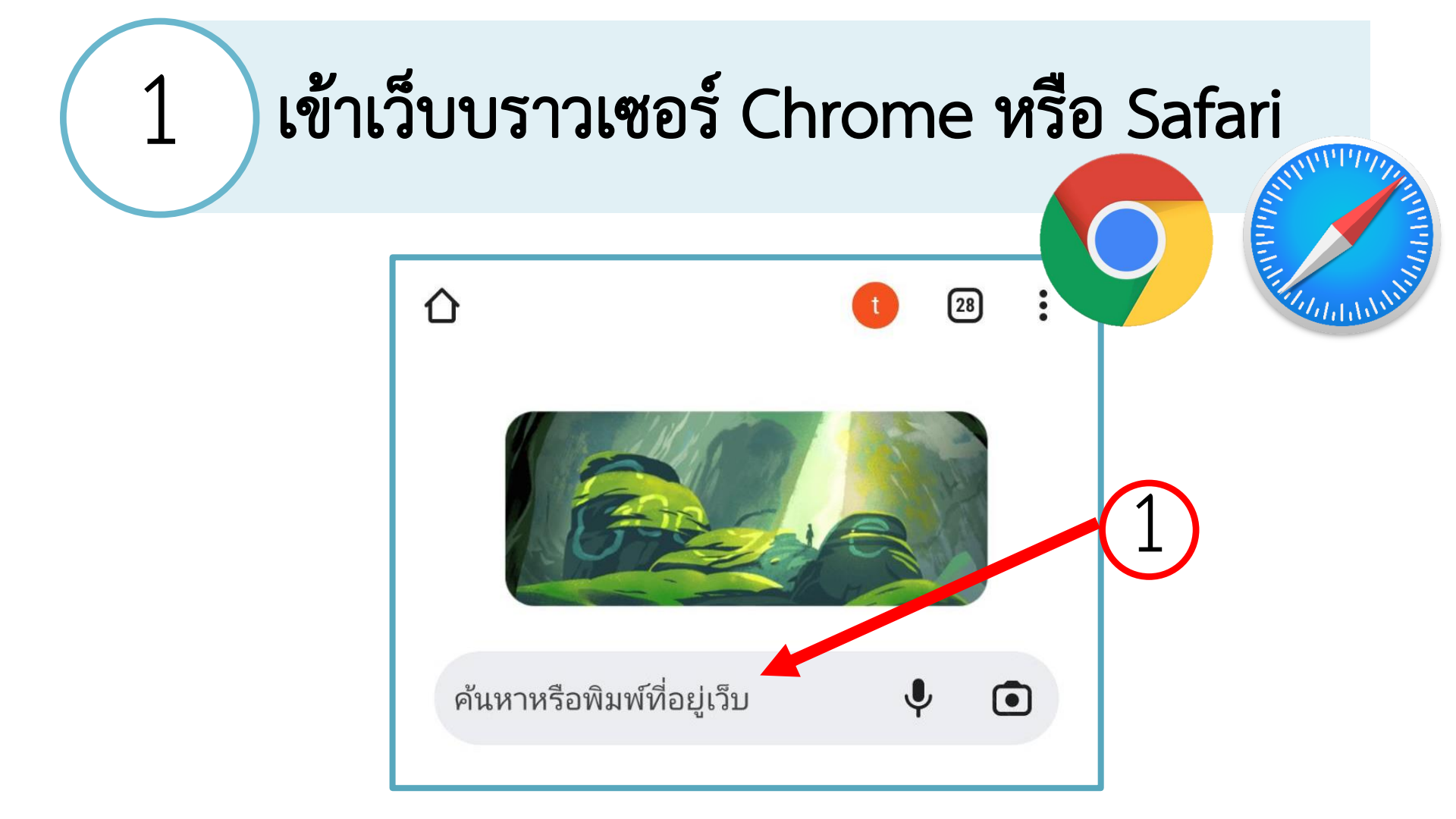

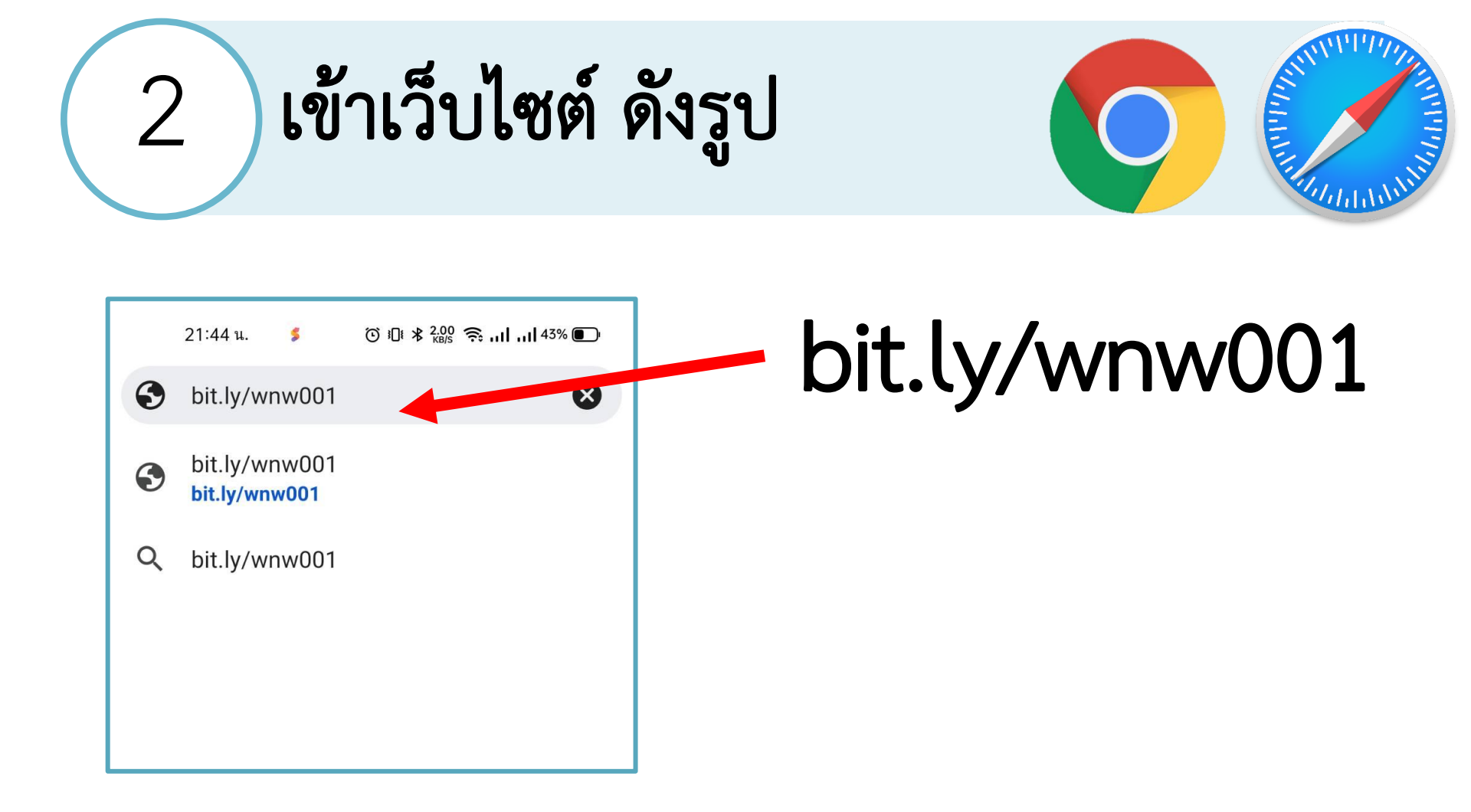

## ใส่รหัสประจำตัว และรหัสผ่าน

3

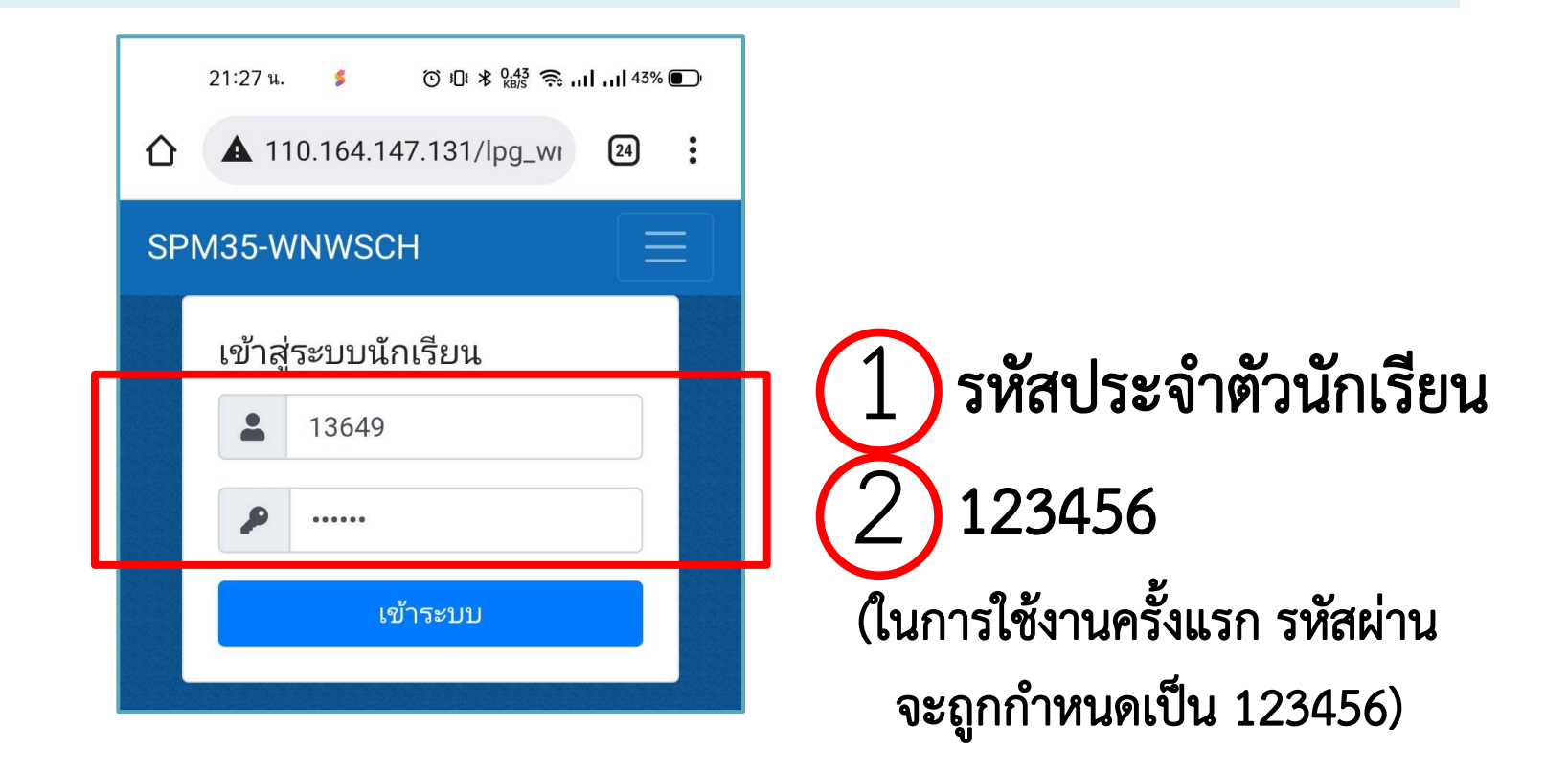

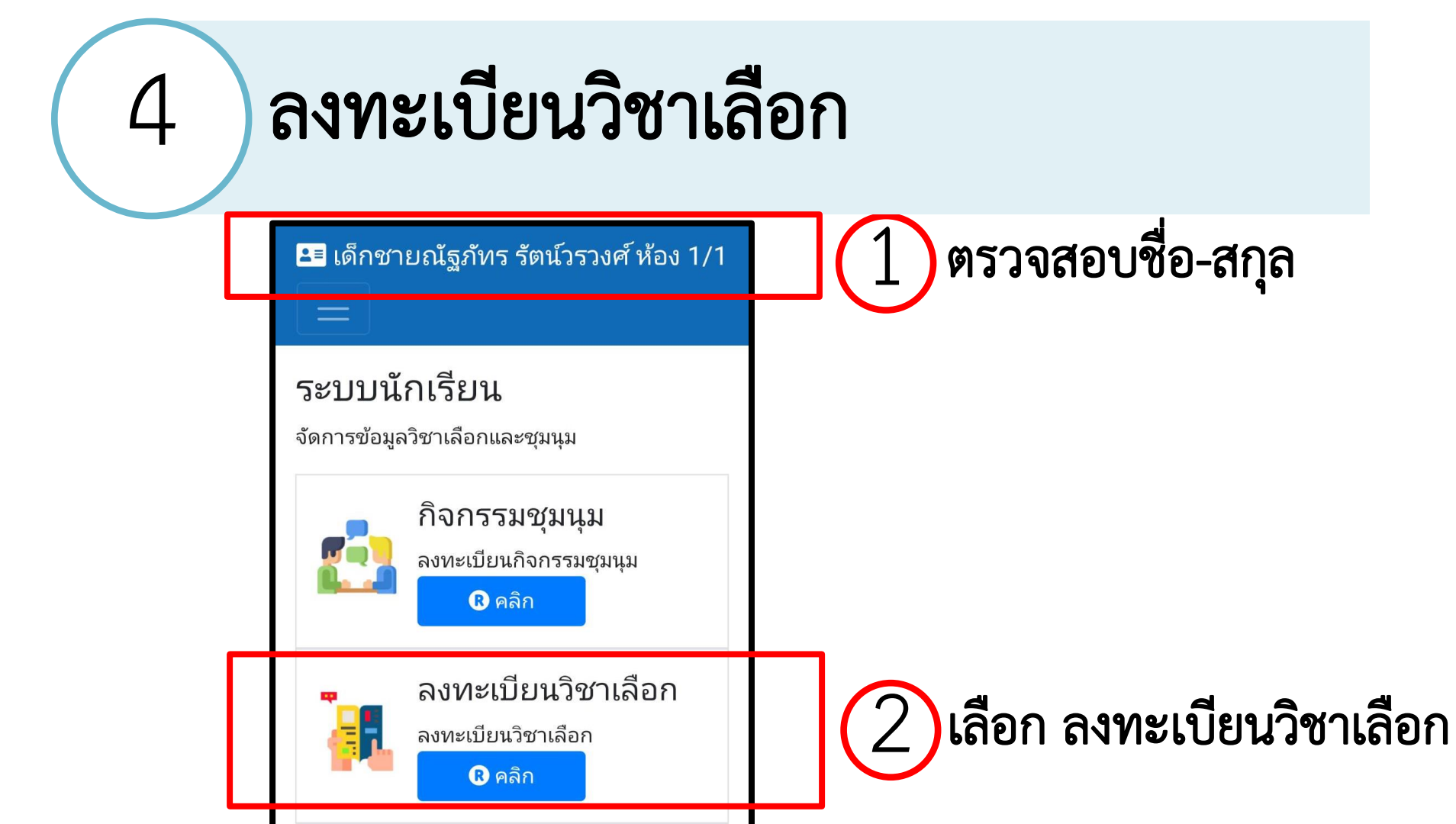

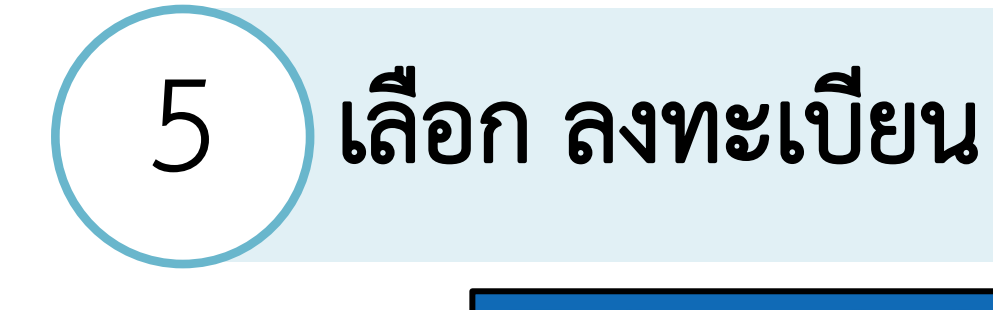

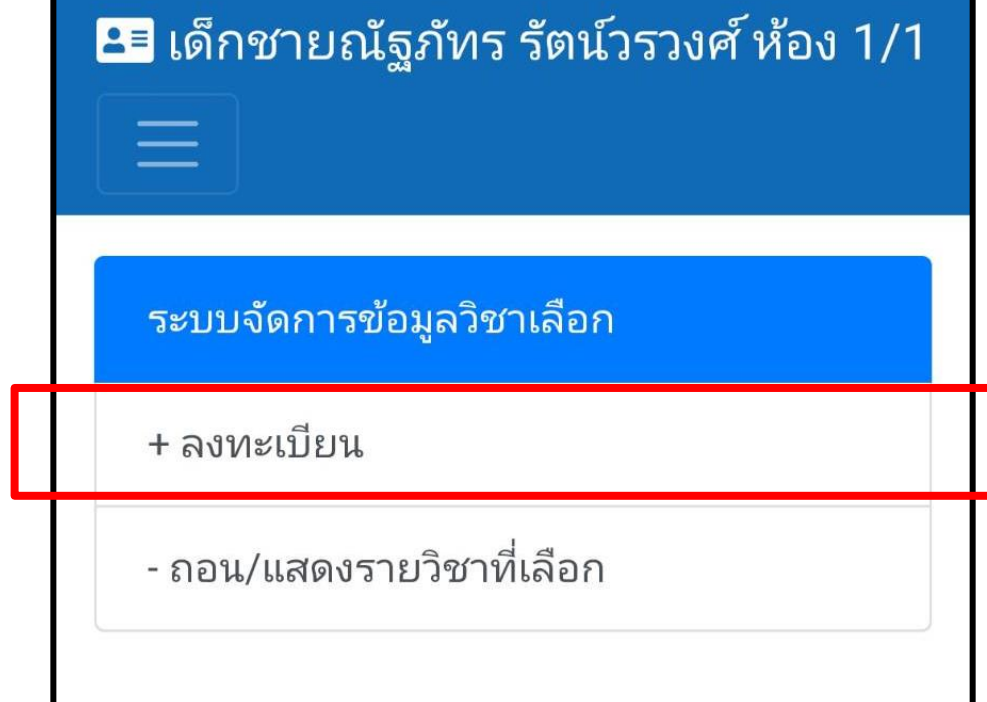

## ลงทะเบียนวิชาเลือกที่ต้องการ

6

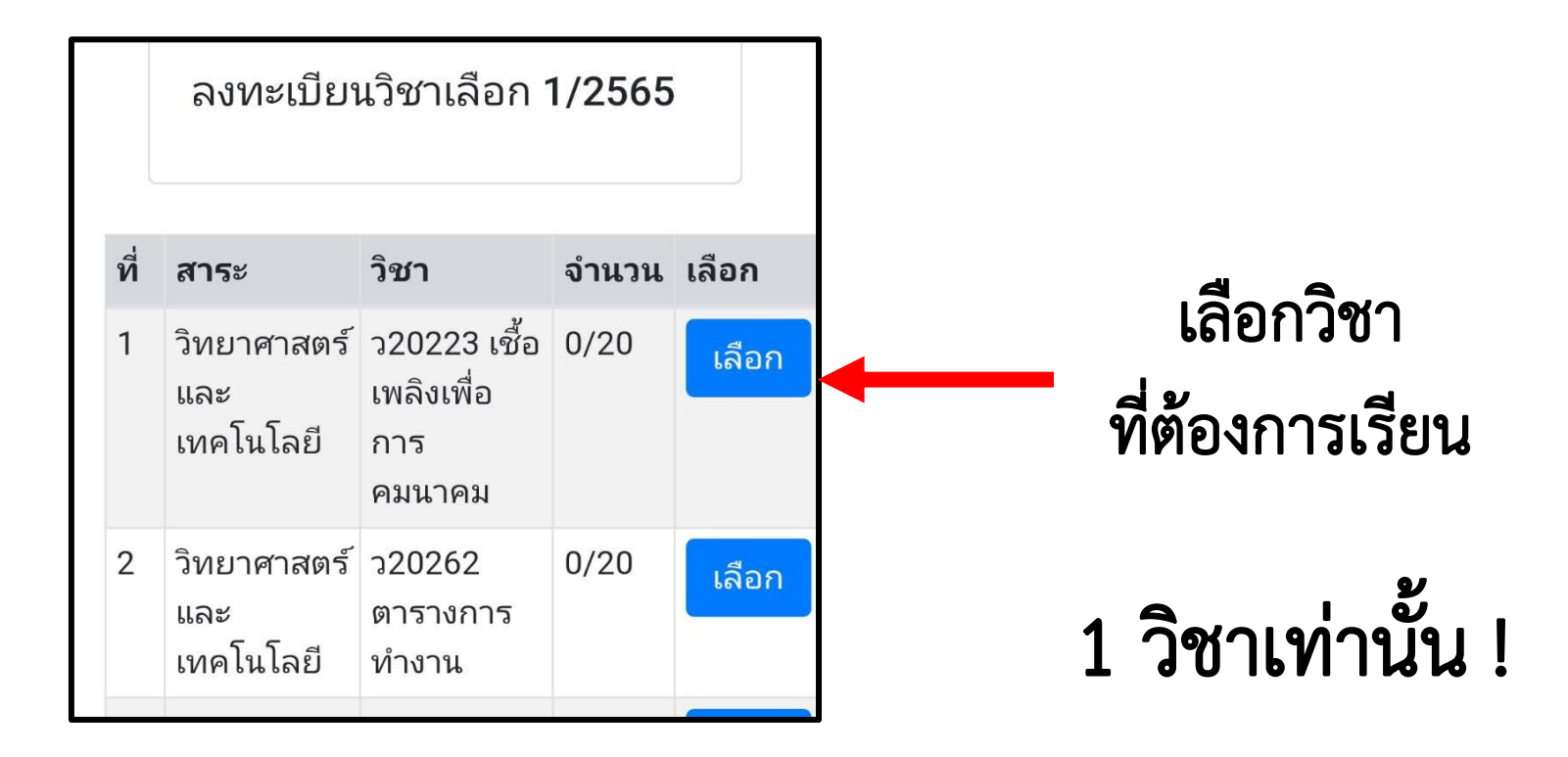

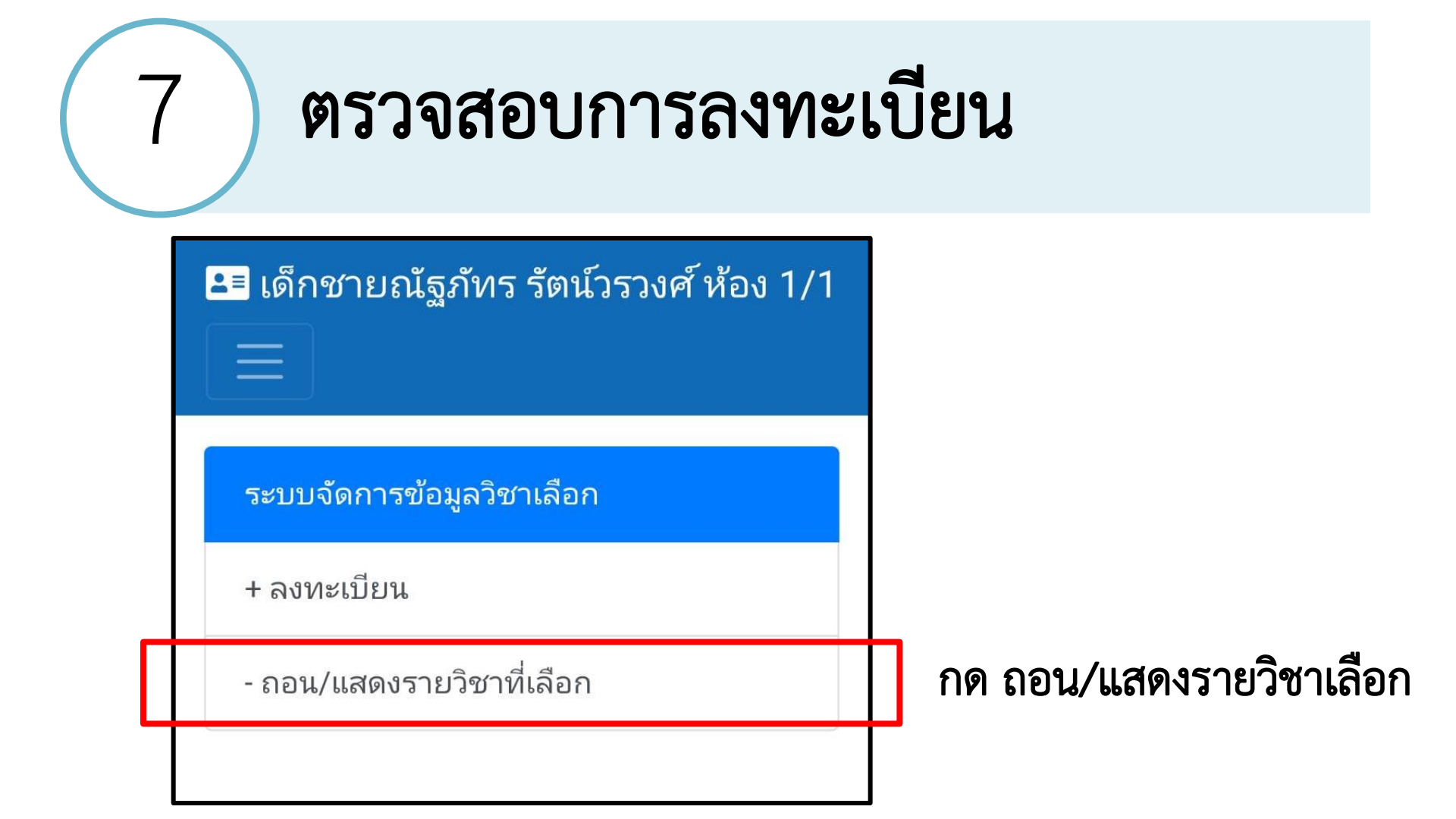

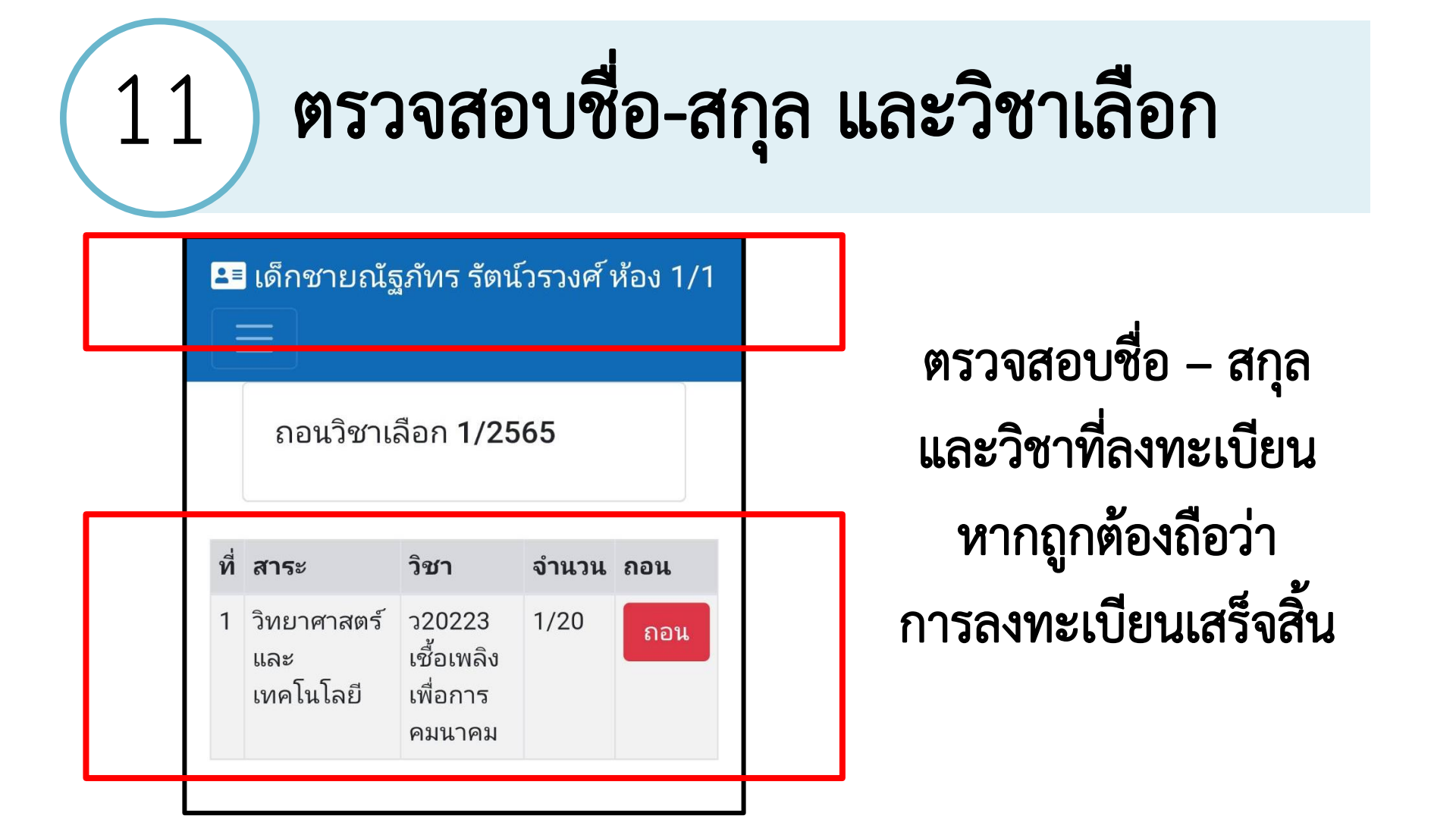